### zurück Home weiter

# 3.04.02 Dokumentenverwaltung "Flyer"

Projectile beinhaltet im optionalen Groupware-Modul eine integrierte Dokumentenverwaltung. Mit Hilfe der Dokumentenverwaltung können auf dem Webserver Verzeichnisstrukturen erstellt, sowie Dateien abgelegt und verwaltet werden. Die Dokumentenverwaltung beinhaltet persönliche Ordner und Projektordner. Diese Ordnerstrukturen unterliegen komplett dem Berechtigungssystem.

## Aufruf der Dokumentenverwaltung

Der Flyer wird entweder direkt aus der Funktionsleiste des Arbeitsbereiches aufgerufen (hier als persönlicher Ordner des Benutzers) oder über ein Projekt mit Hilfe des Buttons 🗵 (wenn sich Dateien

im Projektordner befinden) bzw. (wenn keine Dateien vorhanden sind).

Im Beispiel öffnet sich der Projektordner für das Projekt Einführung Projectile mit drei Dokumenten.

| 🗴 😓 Ordner 152 Projekt 233 Einführung Projectile 🤷 🏠 … |                                                 |  |                          |         |                |                  |           |          |  |
|--------------------------------------------------------|-------------------------------------------------|--|--------------------------|---------|----------------|------------------|-----------|----------|--|
| 🖶 Flyer                                                |                                                 |  |                          |         |                |                  |           |          |  |
|                                                        | 7                                               |  | Titel                    | Größe   | Datum          | Benutzer         | Kommentar | Aktionen |  |
|                                                        | P                                               |  | C Kontaktverwaltung.docx | 3.84 KB | Heute 09:43:03 | 269 Walter Fritz |           | ⊕ 🖯 🖉 🛍  |  |
| Date                                                   | Dateien hierhin ziehen oder Dateien durchsuchen |  | 🗅 Wartungsvertrag.pdf    | 5.21 KB | Heute 09:42:55 | 269 Walter Fritz |           | ⊕ ि ⁄ أ  |  |
| Г                                                      |                                                 |  | Angebot.docx             | 3.78 KB | Heute 09:42:50 | 269 Walter Fritz |           | \$ A \$  |  |
| L                                                      |                                                 |  |                          |         |                |                  |           |          |  |
| Bitte geben S                                          | Sie einen Kommentar ein                         |  |                          |         |                |                  |           |          |  |
|                                                        | 10                                              |  |                          |         |                |                  |           |          |  |

### Verwendung der Dokumentenverwaltung

Im folgenden Beispiel werden für das Projekt Planung mit Hilfe des Flyers 🧧 vier Dateien auf den Webserver kopiert.

×

Sie können die gewünschten Dateien nun direkt auf das Feld ziehen oder auf Dateien durchsuchen klicken und die Dateien auswählen.

×

Last update: 2019/10/25 gui5:handbuch:kapitel\_3:3.04.2\_dokumentenverwaltung\_flyer https://infodesire.net/dokuwiki/doku.php?id=gui5:handbuch:kapitel\_3:3.04.2\_dokumentenverwaltung\_flyer&rev=1528811717 14:09

Verzeichnisse können auch erstellt werden. Auf die folgende Weise können Sie einen Unterordner erstellen...

×

... und mit der gewünschten Bezeichnung - in diesem Fall "Schnittstellen - benennen.

×

In dieses neue Verzeichnis (Element Upload Directory) können jetzt beliebige Dateien kopiert werden. Wenn dieses Verzeichnis nicht ausgewählt ist, werden die ausgewählten Dateien direkt in den Projektordner kopiert.

×

Die Dateien können einfach in das Feld gezogen oder mit dem Button "Dateien durchsuchen" im nächsten Schritt für den Upload gewählt werden.

×

Zunächst öffnet sich der Standarddialog zum Öffnen von Dateien.

ndra Schreibtisch Schnittstellen

| ٦ | Name                           | Größe   | Letzte Änderung |
|---|--------------------------------|---------|-----------------|
|   | 🔟 Exchange Schnittstelle.docx  | 3,7 kB  | 15:43           |
|   | Konzeption-Schnittstellen.pptx | 32,5 kB | 15:45           |
|   | Parameter.xlsx                 | 4,5 kB  | 15:44           |
|   | SAP-Schnittstellen.pdf         | 5,2 kB  | 15:43           |
|   |                                |         |                 |
|   |                                |         |                 |
|   |                                |         |                 |
|   |                                |         |                 |
|   |                                |         |                 |
|   |                                |         |                 |
|   |                                |         |                 |
| ъ |                                |         |                 |
|   |                                |         |                 |
|   |                                |         |                 |
|   |                                |         |                 |
|   |                                |         |                 |
|   |                                |         |                 |
|   |                                |         |                 |
|   |                                |         |                 |
|   |                                |         |                 |
|   |                                |         |                 |
|   |                                |         |                 |
|   |                                |         |                 |
|   |                                |         |                 |
|   |                                | Abbrech | en Öffnen       |

| ×       | K) 🔓 Ordner 168 Schnittstellen 🛥 🕁 🚥 |  |                                 |         |                |                  |           |          |  |
|---------|--------------------------------------|--|---------------------------------|---------|----------------|------------------|-----------|----------|--|
| 📛 Flyer |                                      |  |                                 |         |                |                  |           |          |  |
| Ţ.      | 1                                    |  | Titel                           | Größe   | Datum          | Benutzer         | Kommentar | Aktionen |  |
|         | Þ                                    |  | The Exchange Schnittstelle.docx | 3.75 KB | Heute 15:47:55 | 269 Walter Fritz |           | ⊕ 🖯 🖉 🗑  |  |
|         | Dateien hierhin ziehen               |  |                                 |         |                |                  |           |          |  |
|         | oder                                 |  |                                 |         |                |                  |           |          |  |
|         | Dateien durchsuchen                  |  |                                 |         |                |                  |           |          |  |
| 1       |                                      |  |                                 |         |                |                  |           |          |  |
|         | Bitte geben Sie einen Kommentar ein  |  |                                 |         |                |                  |           |          |  |
|         | 10                                   |  |                                 |         |                |                  |           |          |  |

Nach dieser Auswahl wird der Kopiervorgang durchgeführt. Die ausgewählten Dateien werden vom System auf den Webserver in den Ordner (und ggf. in das zugehörige Verzeichnis) abgelegt.

Der Ordner des Projektes enthält jetzt vier Dateien.

| 🗴 🖕 Ordner 168 Schnittstellen 🔷 🛠 … |  |                                  |         |                |                  |           |                                          |  |  |
|-------------------------------------|--|----------------------------------|---------|----------------|------------------|-----------|------------------------------------------|--|--|
| 🛅 Flyer                             |  |                                  |         |                |                  |           |                                          |  |  |
|                                     |  | Titel                            | Größe   | Datum          | Benutzer         | Kommentar | Aktionen                                 |  |  |
| ф                                   |  | C SAP-Schnittstellen.pdf         | 5.21 KB | Heute 15:49:51 | 269 Walter Fritz |           | ⊕ ि ∥ 前                                  |  |  |
| Dateien hierhin ziehen              |  | Parameter.xlsx                   | 4.46 KB | Heute 15:49:39 | 269 Walter Fritz |           | \$ + ₽ 1                                 |  |  |
| oder Dateien durchsuchen            |  | C Konzeption-Schnittstellen.pptx | 32.5 KB | Heute 15:49:32 | 269 Walter Fritz |           | \$ 0 0 0 1 1 1 1 1 1 1 1 1 1 1 1 1 1 1 1 |  |  |
|                                     |  | Exchange Schnittstelle.docx      | 3.75 KB | Heute 15:47:55 | 269 Walter Fritz |           | ₽ 🕈 🖉 🛱                                  |  |  |
| Bitte geben Sie einen Kommentar ein |  |                                  |         |                |                  |           |                                          |  |  |

Dateien, die nicht mehr im Flyer benötigt werden, können über den "Löschen-Button" entfernt werden. Im Beispiel wird die Datei Parameter.xlsx markiert und ...

×

... aus dem Flyer entfernt.

Last update: 2019/10/25 gui5:handbuch:kapitel\_3:3.04.2\_dokumentenverwaltung\_flyer https://infodesire.net/dokuwiki/doku.php?id=gui5:handbuch:kapitel\_3:3.04.2\_dokumentenverwaltung\_flyer&rev=1528811717

| 🛛 🔁 Ordner 168 Schnittstellen 🤷 🛧   |                        |                              |                                  |                |                  |                  |           |          |
|-------------------------------------|------------------------|------------------------------|----------------------------------|----------------|------------------|------------------|-----------|----------|
| 1                                   | Flyer Einer            |                              |                                  |                |                  |                  |           |          |
| T                                   | 1                      |                              | Titel                            | Größe          | Datum            | Benutzer         | Kommentar | Aktionen |
|                                     | Dateien hierhin ziehen |                              | SAP-Schnittstellen.pdf           | 5.21 KB        | Heute 15:49:39   | 269 Walter Fritz |           | ⊕ ि ∥ 🗊  |
|                                     |                        |                              | C Konzeption-Schnittstellen.pptx | 32.5 KB        | Heute 15:49:32   | 269 Walter Fritz |           | ⊕ ि ∥ 前  |
|                                     |                        | Texchange Schnittstelle.docx | 3.75 KB                          | Heute 15:47:55 | 269 Walter Fritz |                  | ⊕ ि ∥ 🗊   |          |
|                                     |                        |                              |                                  |                |                  |                  |           |          |
| Bitte geben Sie einen Kommentar ein |                        |                              |                                  |                |                  |                  |           |          |

Die Dateien können mit Schlagworten versehen und beschrieben werden.

### ×

Die im Flyer verwalteten Dokumente können in der Regel direkt geöffnet oder lokal abgespeichert werden.

Anmerkung: Je nach Betriebssystem und verwendetem Browser können einige Datentypen nicht sinnvoll angezeigt werden (im MS Internet Explorer beispielsweise CSV- und MS Project-Dateien).

Die Flyer-Ordner sind hierarchisch geordnet, z.B. befinden sich die Ordner zu Projekten alle in einem Oberordner Projectspace.

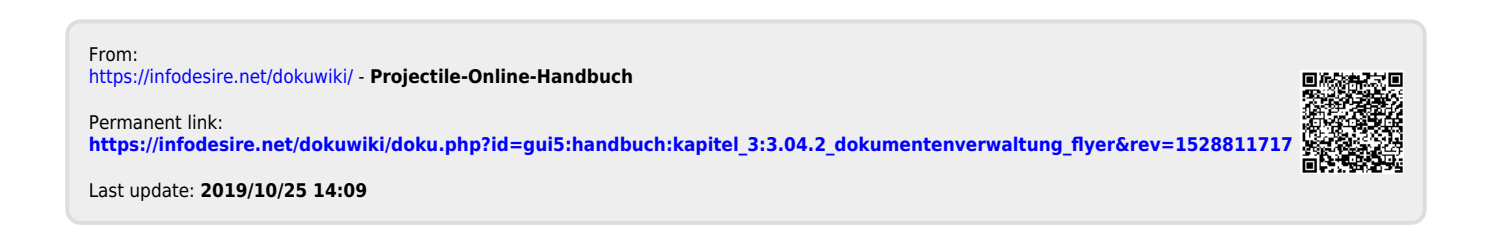